## **INSTRUCTIVO PARA RADICAR PQR'S POR LA WEB**

Teniendo en cuenta la normatividad vigente (Actual Codigo Contencioso Administrativo y Ley Antitramites) y la disposición de CENS para estar mas cerca de nuestros clientes, se ha diseñado el acceso para radicar Peticiones, quejas y reclamos de nuestros usuarios via web, a través de nuestra pagina, donde se encuentra el siguiente boton activo y para lo cual se diseña el siguiente instructivo con el fin de aclarar cualquier duda o inquietud que se tenga respecto a este nuevo contacto con nosostros.

Imagen No. 1 ACCESO EN LA PAGINA WEB

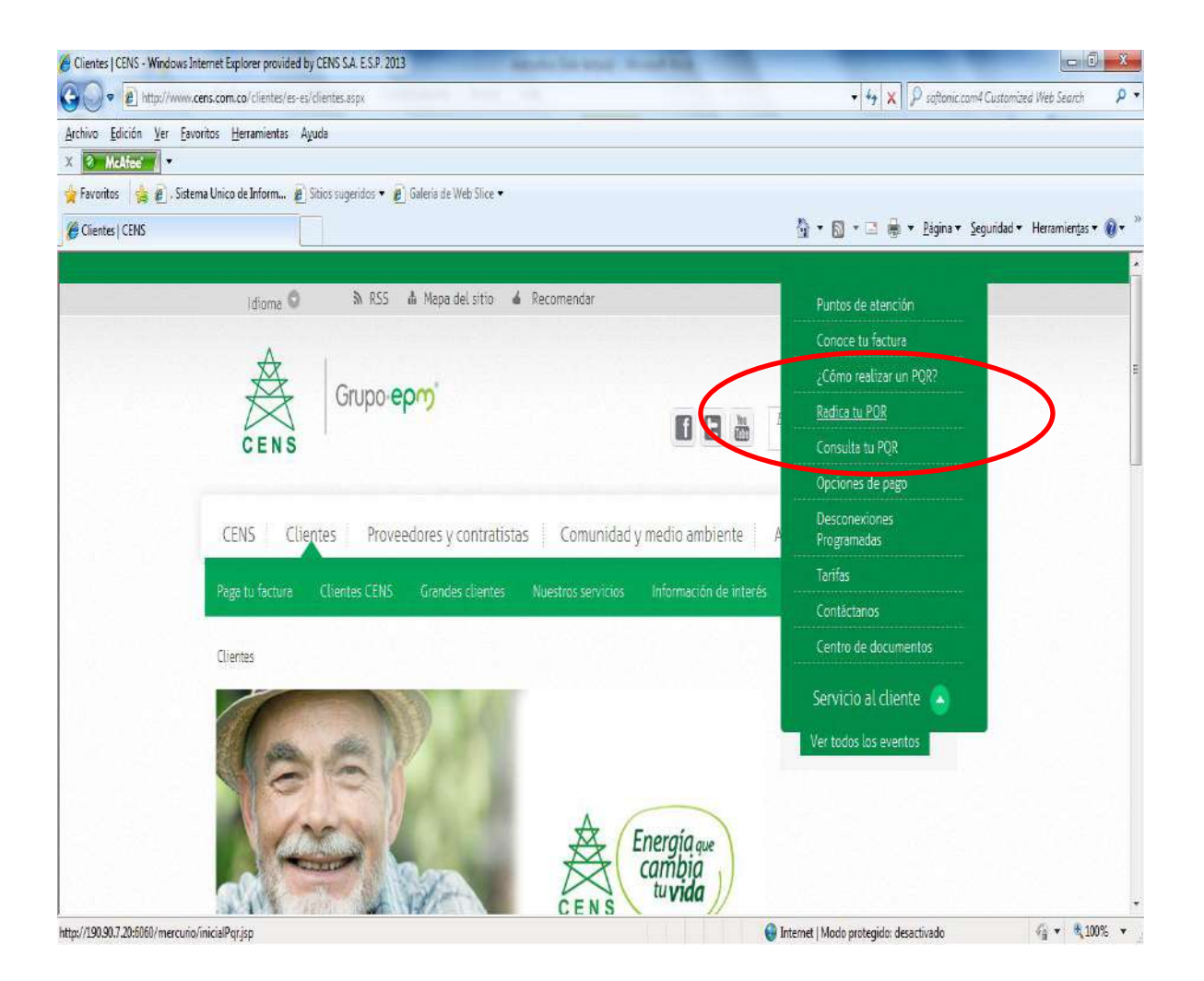

Despues de acceder a la pagina principal de la WEB a través de nuestra direccion <u>www.cens.com.co</u> , se encuentra el botón llamado "Peticiones, Quejas y Reclamos", donde haciendo clic, despliega la siguiente pantalla:

Imagen No. 2 SOLICITUD DE PÍN

| ENS Grup                                                                | o-epm                                                                                                    | y Reclamo                                                                                                    |
|-------------------------------------------------------------------------|----------------------------------------------------------------------------------------------------|----------------------------------------------------------------------------------------------------|
| Bienvenido(                                                             | a):                                                                                                    |                                                                                                    |
| respuesta a<br>poder brin<br>obligatorios;<br>junto con la<br>* Cedula: | a sus comentarios y rec<br>darle un mejor servi<br>), y un correo electrón<br>is instrucciones para terr<br>1234567 | uperimientos, y de esta manera<br>cio (Todos los campos son<br>ico válido donde recibirá el pin<br>minar su trámite. |
| could.                                                                  | Carmon Yulioth Jaime                                                                                                | Doroz                                                                                                    |
| 1 Blombroi                                                              | Carmen Tulleur Jaime                                                                                                | 1 6162                                                                                                    |

En esta pantalla se requiere que el petente suministre la informacion que solicita la pantalla de manera completa y real (Cedula, Nombre completo y correo electronico), con el fin de obtener el numero del PIN que le dará acceso a nuestro Sistema de Gestión Documental. Lo anterior, teniendo en cuenta que éste numero de PIN será enviado al correo electronico que nos suministra en los datos para asegurar la información y con él podrá continuar con el tramite de la radicacion de su petición, queja o reclamo. Despues de ingresar la información oprime OBTENER # PIN

Imagen No. 3. RESPUESTA DE SOLICITUD DE PIN

| Su petición se realizó con exito, por favor verifique su correo. |
|------------------------------------------------------------------|
| Aceptar                                                          |

Tan pronto ha oprimido el botón para obtener el PIN, saldrá esta pantalla, dando ACEPTAR.

| Google                   | in:spam                                   | - Q Carmen Yulieth Jaime Perez 3 + Compartir                                                                        |   |
|--------------------------|-------------------------------------------|----------------------------------------------------------------------------------------------------|---|
| Gmail -                  | C Más                                     | - 1-1 de 1 < > 🔯 -                                                                                                  |   |
| REDACTAR                 | Universidad a Distancia - www.aiu.ed      | u/Universidad - Licenciatura en Dirección Estudia Dirección en línea.                                               | 2 |
| Destacados<br>Importante | 📋 🖞 🗇 Admin.cens                          | Radicación POR - Estimado usuario Carmen Yulisth Jaime Perez Hemos recibido su solicitud de petición; este es 09/22 |   |
| Enviados<br>Borradores   | 0% en uso<br>Utilizando 0 GB de tus 10 GB | ©2012 Google - Termitics, y antrasidad                                                                              |   |
| Circulos 🔊<br>Menos 🔺    |                                           |                                                                                                    |   |
| Chats<br>Todos           |                                           |                                                                                                    |   |
| Spam                     |                                           |                                                                                                    |   |

Imagen No. 4 ACCEDER AL CORREO ELECTRONICO PERSONAL

Revisar el correo electronico personal y verificar el mensaje enviado por nuestro sistema de informacion documental con los datos mencionados. Se debe destacar que el correo puede estar en la bandeja de spam

**Imagen No.5** Ingresar al mensaje y obtener el pin y la dirección de la radicación:

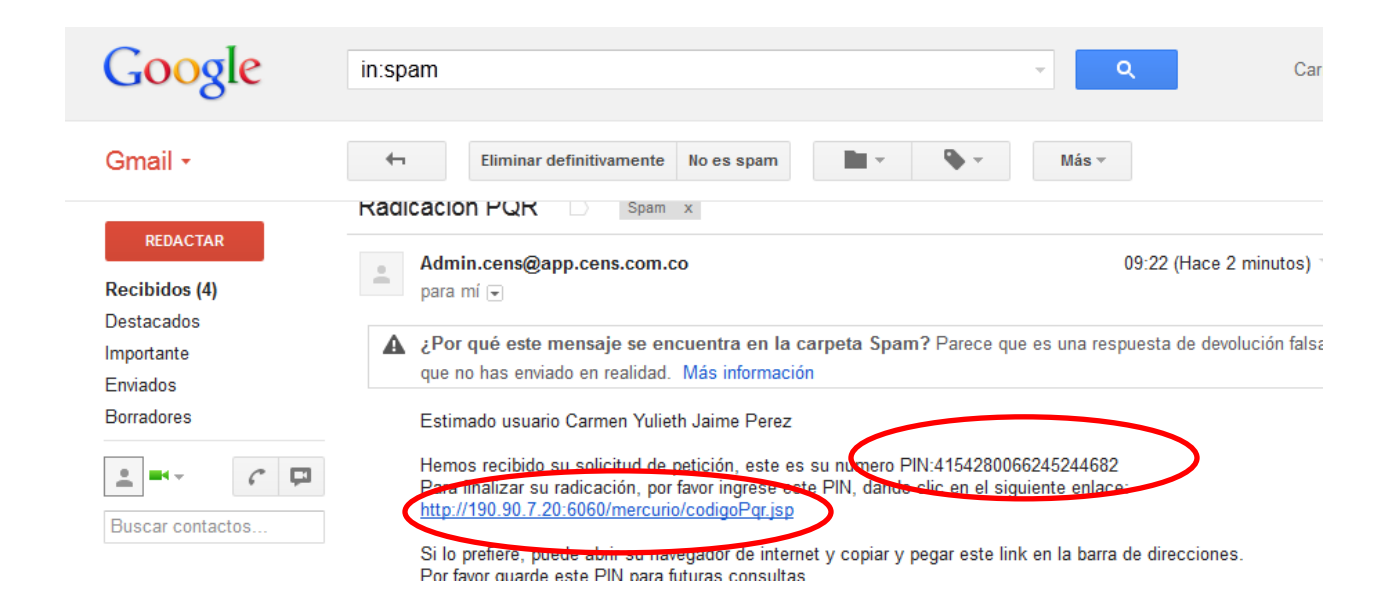

En el mensaje encontrará el numero del pin y asi mismo un LINK DIRECTO para ingresar de nuevo a nuestro sistema de gestión documental y continuar con el trámite de la radicación.

Imagen No.6 RETORNO A LA WEB

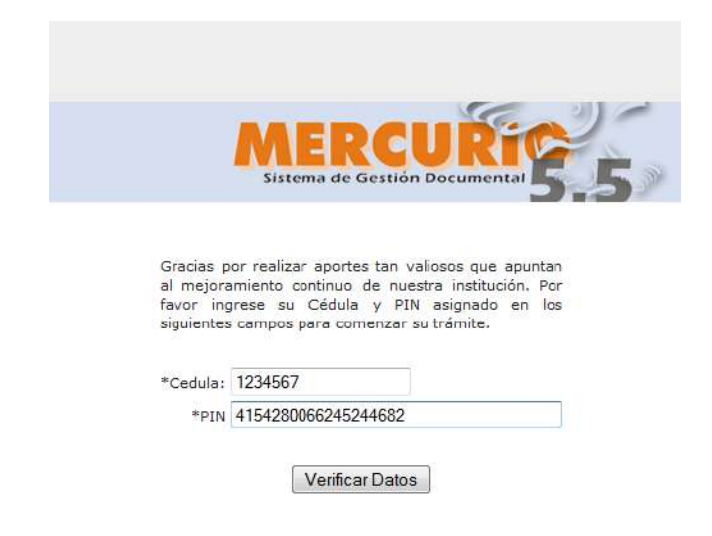

En esta pantalla debe ingresar de nuevo su numero de cedula y numero de PIN.

| NOMBRE *: Carmen Yulleth Jaime Perez   CUENTA DE USUARIO *: 123456   DIRECCION *: Carrera 23 # 5-45   DIRECCION *: 123456   CORREO ELECTRONICO *: carmenyulieth12@gmail.com   NUMERO PIN *: 1522407429567240287   DESEA QUE LE NOTIFIQUENOS: *: Direction Domicilio   Regiørze aquí la solicitud del usuario. Regiørze aquí la solicitud del usuario. |
|----------------------------------------------------------------------------------------------------|
| CUENTA DE USUARIO *: 123455   DIRECCION *: Carrera 23 # 5-45   TELEFONO *: 123456   CORREO ELECTRONICO *: carrmenyulieth12@gmail.com   NUMERO PIN *: 1522407429567240287   DESEA QUE LE NOTIFIQUENOS: *: Direccion Domicilio   Registre aquí la solicitud del usuario. Registre aquí la solicitud del usuario.                                        |
| DIRECCION *: Carrera 23 # 5-45<br>TELEFONO *: 123455<br>CORREC ELECTRONICO *: carrnenyulieth12@gmail.com<br>NUMERO PIN *: 1522407429567240287<br>DIRECCION DOMICIO<br>DESEA QUE LE NOTIFIQUENOS: *: Direccion Domicilio<br>Regierze aqui la<br>solicitud del usuario.<br>DESETO DE LA PETICIÓN *:<br>Restan 62 Caracteres                             |
| TELEFONO *; 123456   CORREC ELECTRONICO *; carmenyulieth12@gmail.con   NUMERO PIN *; 1522407429567240287   DESEA QUE LE NOTIFIQUENOS; *; Direccion Domicilio   Registre aqui la solicitud del usuario. Registre aqui la solicitud del usuario.                                                                                                    |
| CORREO ELECTRONICO *:     carmenyulieth12@gmail.com       NUMERO PIN *:     1522407429567240287       DESEA QUE LE NOTIFIQUENOS: *:     Direccion Domicilio       Registre aqui la solicitud del usuario.     Registre aqui la solicitud del usuario.                                                                                                 |
| NUMERO PIN *: 1522407429567240287   DESEA QUE LE NOTIFIQUEMOS: *: Direccion Domicilio   Registre aqui la solicitud del usuario. Registre aqui la solicitud del usuario.   Restan 62 Caracteres Solicitud del usuario.                                                                                                    |
| DESEA QUE LE NOTIFIQUENOS: *: Direccion Domicilio<br>Registre aqui la<br>solicitud del usuario.<br>Restan 62 Caracteres                                                                                                    |
| Registre aqui la<br>solicitud del usuario.<br>Restan 62 Caracteres                                                                                                    |
|                                                                                                    |

## Imagen No.7 COMPLEMENTAR INFORMACION

En esta pantalla se deben diligenciar todos los espacios correspondientes, el numero de usuario sin DV (es decir, -#). Son de carácter obligatorio. Después de ingresar el código de seguridad de la imagen, presione ENVIAR y aparecerá la siguiente pagina donde podrá ampliar su solicitud y anexar documentos o registros fotográficos.

|                                                                                             | 513                                                                                                    | tema de Gestión Documental                                                                      |
|---------------------------------------------------------------------------------------------|----------------------------------------------------------------------------------------------------|-------------------------------------------------------------------------------------------------|
|                                                                                             | Su radicación ha sido                                                                                        | exitosa.                                                                                        |
| Su número de radicado                                                                       | es 201200018379 Tipo Recibido.                                                                               |                                                                                                 |
| Por favor anote y guarde<br>requerimiento.                                                  | e este número para posteriores co                                                                            | nsultas sobre el estado de su comentario c                                                      |
|                                                                                             | En este espacio registre sus                                                                                 | s comentarios con más                                                                           |
|                                                                                             | detalle.                                                                                                    | 20                                                                                              |
|                                                                                             |                                                                                                    |                                                                                                 |
|                                                                                             |                                                                                                    |                                                                                                 |
| Comentarios                                                                                 |                                                                                                    |                                                                                                 |
| Comentarios                                                                                 | Máximo 500 cara                                                                                              | رة ا                                                                                            |
| Comentarios<br>A continuación puede ar<br>su solicitud. Haga clic er                        | Máximo 500 cara<br>nexar los documentos requerido pa<br>n el botón Examinar.                                 | دteres.<br>ara el trámite o los que desee para comple                                           |
| Comentarios<br>A continuación puede ar<br>su solicitud. Haga clic er<br>Anex                | Máximo 500 cara<br>nexar los documentos requerido pa<br>al botón Examinar.<br>co 1                           | deres.<br>ara el trámite o los que desee para comple<br>Examinar                                |
| Comentanos<br>A continuación puede ar<br>su solicitud. Haga clic er<br>Anex<br>Anex         | Máximo 500 cara<br>nexar los documentos requerido pa<br>n el botón Examinar.<br>co 1                         | .d<br>cteres.<br>ara el trámite o los que desee para comple<br>Examinar<br>Examinar             |
| Comentanos<br>A continuación puede ar<br>su solicitud. Haga clic er<br>Anex<br>Anex         | Máximo 500 cara<br>nexar los documentos requerido pa<br>n el botón Examinar.<br>co 1<br>co 2                 | .d<br>cteres.<br>ara el trámite o los que desee para comple<br>Examinar<br>Examinar<br>Examinar |
| Comentanos<br>A continuación puede ar<br>su solicitud. Haga clic er<br>Anex<br>Anex<br>Anex | Máximo 500 cara<br>nexar los documentos requerido pa<br>n el botón Examinar.<br>no 1<br>no 2<br>no 3<br>no 4 | cteres.<br>sra el trámite o los que desee para comple<br>Examinar<br>Examinar<br>Examinar       |

Imagen No.8 AMPLIAR SOLICITUD Y/O INCLUSION DE ANEXOS

En esta pantalla se registra el número del radicado con el cual quedo registrado su solicitud y le permite si desea ampliar comentarios y anexar registros fotográficos u otros documentos que usted considere necesarios para respaldar su petición. Al finalizar, esta pantalla le permite ENVIAR INFORMACION.

## Imagen No.9 FIN DE TRAMITE

En esta imagen encontrará todos los datos que certifican el radicado de su petición, tipo de radicado, la fecha, el nombre del asunto, cedula del radicador, nombre del radicador y el correo del radicador, que le permitirá imprimir o se recomienda guardarlo para cualquier consulta que requiera al respecto.

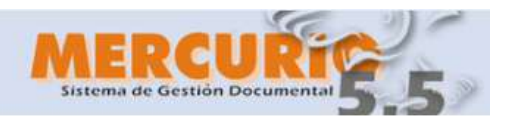

Su radicación ha terminado con éxito.

## Datos de radicación

Número Radicado: 201200018379 Tipo Radicado: Recibido Fecha Radicado: 10/08/2012 09:46:40.0 Nombre Asunto: PETICIONES, QUEJAS, RECURSOS Cedula Radicador: 1234567 Nombre Radicador: Carmen Yulieth Jaime Perez Correo Radicador: carmenyulieth12@gmail.com

Para consultar su tramite entre <u>aqui</u>

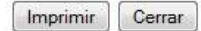